# Step 1: Go to www.myuhc.com

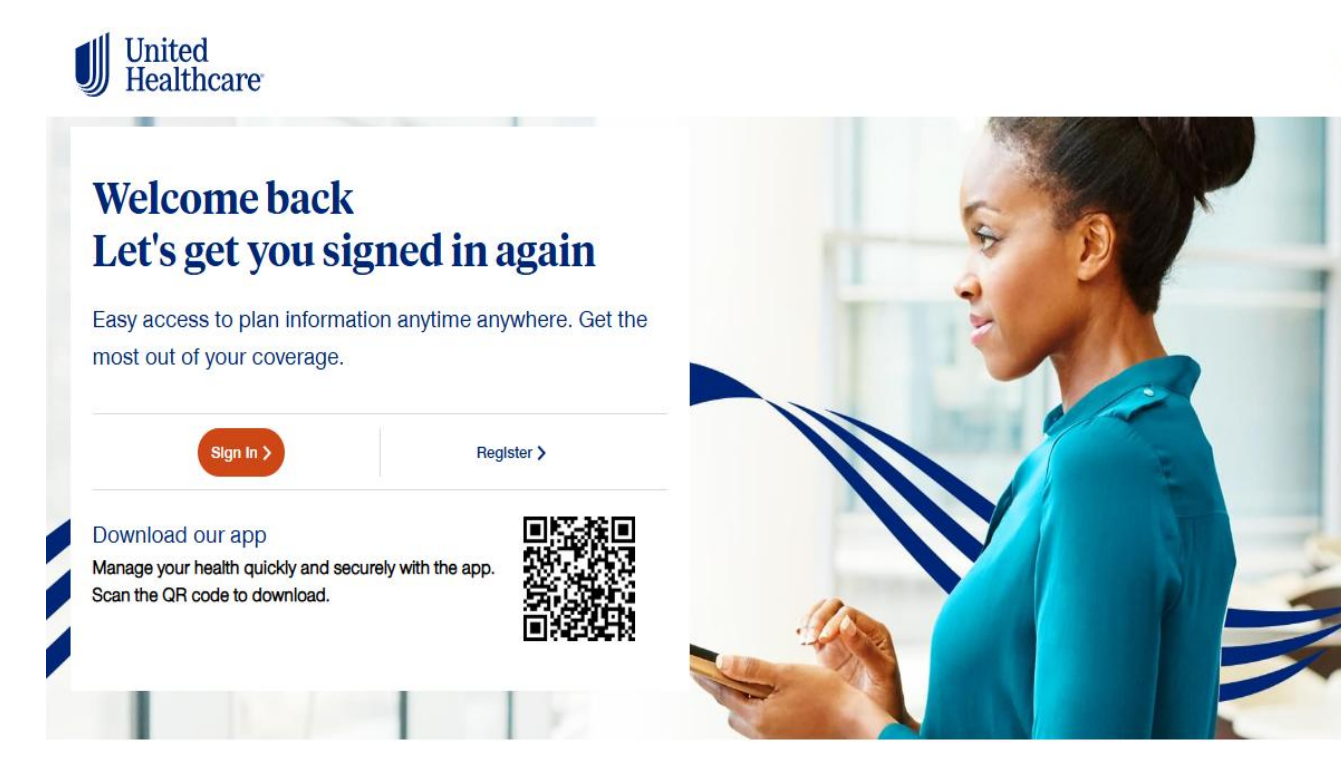

#### ENGLISH -

Step2: Select Find a Provider highlighted below.

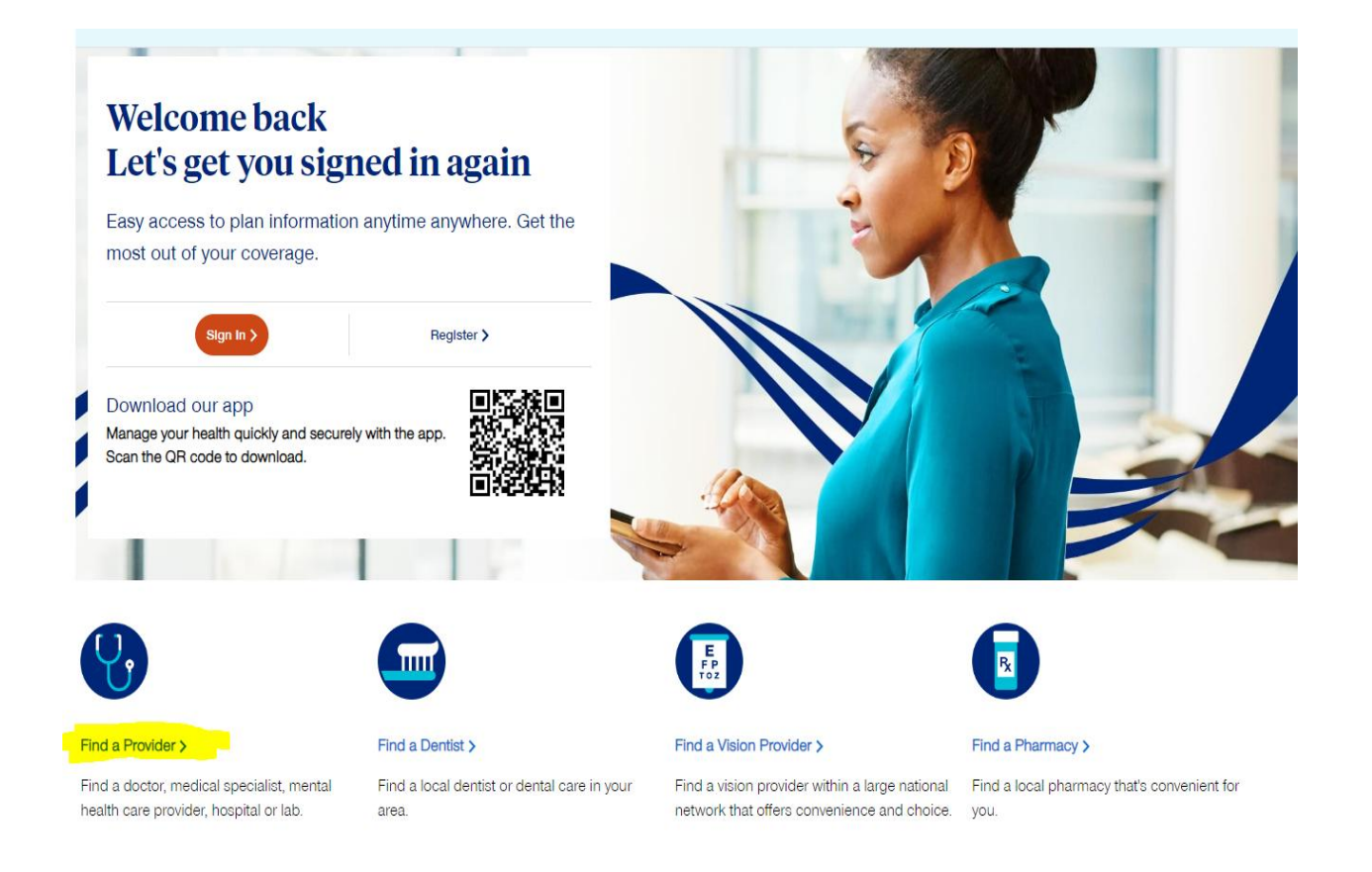

Step 3: Select Medical directory highlighted below.

United Healthcare

# What type of provider are you looking for?

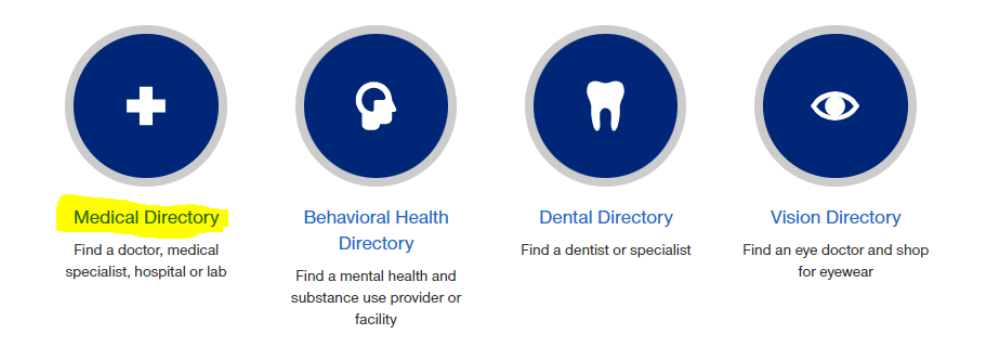

Step 4: Select Employer and Individual Plans

To search for doctors, clinics or facilities, choose a type of plan.

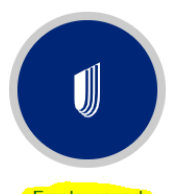

Employer and Individual Plans Select from among the UHC

family of health plans (does not include State Exchange, Medicare, or Medicaid plans)

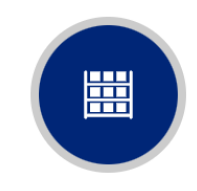

State Exchanges Find Health Insurance Marketplace providers for individuals, families, and

small businesses

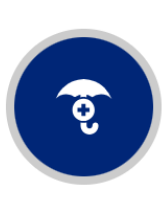

Medicaid Plans Find UHC plans by state

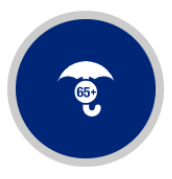

Medicare Plans

Find UHC plans by county

### Step 5: Select Choice Plus Network

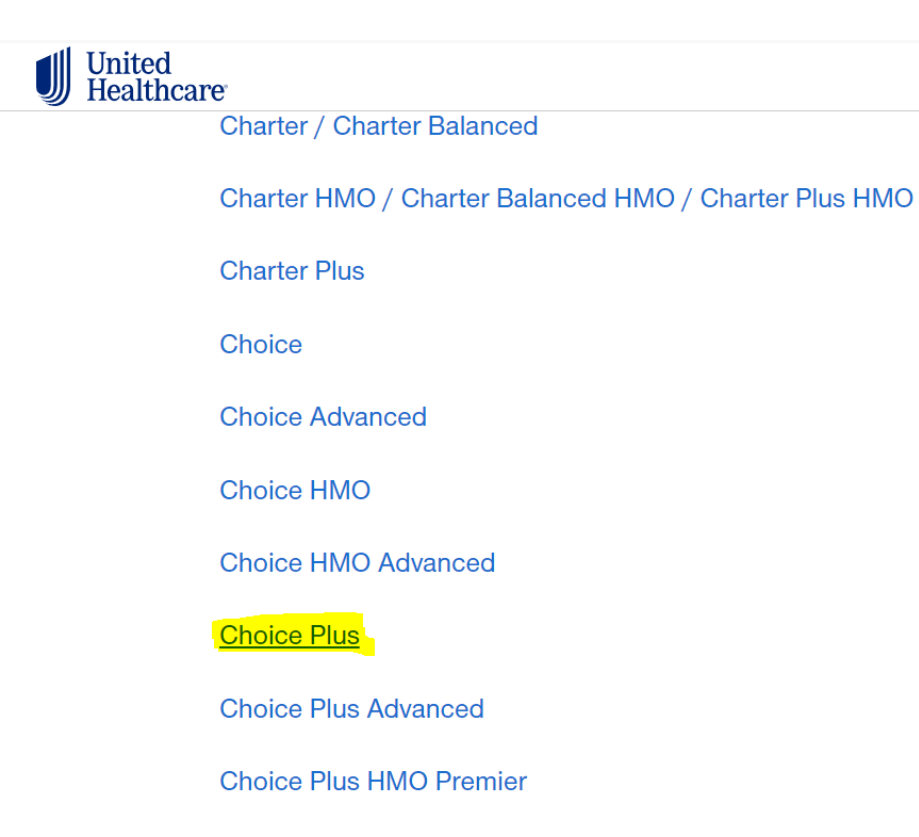

**Choice Plus Premier** 

Choice Plus with Harvard Pilgrim

Step 6: Change Location based on Zip code or City and state. Then select what find of Care you want to search for. We selected "People" for this example and left the location in CA.

![](_page_4_Figure_1.jpeg)

Step 7: Select type of Provider you would like. We have selected Primary Care.

![](_page_4_Picture_3.jpeg)

# Who are you looking for?

![](_page_4_Picture_5.jpeg)

Primary Care Family doctors, internists, OB-GYNs, pediatricians

![](_page_4_Picture_7.jpeg)

Specialty Care Dermatologists, cardiologists, oncologists, more

![](_page_4_Picture_9.jpeg)

Medical Groups Small practices or large organizations of doctors Step 8: You can change this based on what you are specifically looking for, but for this example we are selecting 'All Primary Care Providers'

# Which type of primary care provider (PCP)?

### All Primary Care Providers

The first person you call when you have a medical concern. Primary care providers can be doctors in family practice, internal medicine, pediatrics or other specialties.

### Primary Care Medical Group

Primary care medical groups have multiple doctors who can provide primary care. These groups range from small practices to large organizations of doctors.

## **Community Health & Rural Clinics**

A Community Health Center (also known as a Federally Qualified Health Center) provides comprehensive primary care, behavioral health services, and dental care to all patients regardless of their ability to pay. Rural Health Clinics provide primary care in rural areas.

#### Family Doctor

Family physicians provide preventive care and treatment for people of all ages. Practices may include obstetrics and gynecology, internal medicine, pediatrics, geriatrics, and psychiatry.

#### Generalist

Generalists (also general practitioners or GPs) prefer not to focus on a narrow specialty. Most provide primary care and usually are family doctors, internists, or pediatricians.

### Step 9: You will see results here and can tailor them baed on filter options and distance.

| Results for All Primary Care Providers           Office visit with a provider, 20-29 minutes - Primary Care - billed under medical benefit - 99213 (CPT)           Total average cost in your area: \$71 - \$210 |                                                                                                    |            |                                                                                                    |                                             | S NEW                       | SEARCH |
|----------------------------------------------------------------------------------------------------|----------------------------------------------------------------------------------------------------|------------|----------------------------------------------------------------------------------------------------|---------------------------------------------|-----------------------------|--------|
| 🥑 3,876 In-N                                                                                                    | etwork Providers Within 20 Mile                                                                                                    | s <b>v</b> | Los Angeles, CA 90012<br>Change Location >                                                                       |                                             | View List <b>Q</b> View     | Мар    |
| Filter Options Provider Name                                                                                                    | Virtual Care Preferred Pre                                                                                                    | oviders    | Patient Reviews More Filters Clear Filters                                                                       |                                             | Sort By Preferred Providers | ~      |
| •                                                                                                    | Hekmatjou, Hesam, MI<br>Family Practice<br>191 S Buena Vista St Ste 100<br>Burbank, CA 91505<br>8.6 Miles Away   Get Directions [2]<br>(818) 869-7600 Phone<br>711 TTY | D          | <ul> <li>Premium Care Physician</li> <li>Accepting All Patients</li> <li>In-Network Provider</li> <li></li></ul> | You May Owe<br><u>* N/A</u><br>Login To Vié | w Costs ≻                   |        |